# Stock Rover 101 — Webinar Outline

### A Few Basics

- 5 main panels can be resized
- Right-click menus
  - $\circ$   $\,$  Can also be accessed by hovering over an element for drop-down button
  - o These menus are essential for exploring Stock Rover

## **Toolbar (top of screen)**

- Portfolio Reporting (Premium)
  - Contains in-depth portfolio analytics
  - $\circ$  Select which portfolios you want to analyze & over what time periods
  - Metrics and graphs for determining performance, risk, and best/worst stock picks
  - Correlation to help you see diversification risk
  - Can be opened in another window or printed
- Investors' Library
  - Import anything into your account for free
  - Submit your own portfolios, screeners, etc.
- Options
  - $\circ$   $\:$  Includes a variety of Stock Rover settings, plus your account information
  - Turn on/off different kinds of tooltips
- Help
  - $\circ$   $\;$  Links to how-to guide, video pages, and support  $\;$
- Searchbox
  - Opens search results in a new browser tab
- Invite a Friend
  - Please do! ☺
- Alerts (Premium)
  - Get notified immediately when something interesting happens
- Feedback
  - Email us with any comments, questions, or problems
  - See our support policy: www.stockrover.com/support-policy.html
- Logout

# Task Wizard (top left panel)

Helps you accomplish the most common tasks in Stock Rover

### Navigation Panel (lower left panel)

- Populates Table rows
- Portfolios, watchlists, and screeners are user-defined
  - Create or import your own
  - Re-order the list by dragging-and-dropping
- Indices, Sectors, and ETFs for browsing
- Right-click any item in Navigation panel for menu of options

# The Table (center top panel)

- Table header orients you as to what rows are currently displayed
- Columns (metrics) are organized into Views
- Views are customizable
  - $\circ~$  Add, remove, or sort by a column
  - Right-click on a column header or View tab and select 'Modify'
- Right-click any row, column header, or View tab for a menu of options
- See ticker history
  - 10 years/quarters data for Premium; 5 years/quarters for Basic
- Ticker info tooltips
- The Research Box
  - Search for tickers by company name or ticker symbol
  - o Tickers in the Research Box are called "research tickers"
  - o Research tickers stay in the Table until you remove them
  - View them with any dataset, or view only research tickers
  - Get a history of past research tickers
- Filtering
  - o Filter on the columns in the current View
  - Filters stay on Table until removed by you
- Save Table
  - Save stocks in the Table as a watchlist or portfolio
  - Export to CSV (Premium)
- Print
  - o Copy and paste printable format into spreadsheet programs

#### Screening

- Run a screener instantly by clicking on it in the Navigation panel
- Modify or create new screener by right-clicking
  - $\circ$   $\,$  See how many stocks pass screener as you build it up
- Add Quant features for ranking (Premium)

 Screen on historical data & compare metrics to each other using freeform equations (Premium)

### The Chart (center bottom panel)

- Links with Table
- Change time periods
- Zoom in on a chart
- Primary ticker (leftmost ticker) is special
  - Replaced by what is selected in Table (if linked)
  - Dependent benchmarks
  - Technicals apply only to primary ticker
  - Fundamental metric packages apply only to primary ticker
- Set a baseline
- Adjust price for dividends
- Add technicals, fundamentals, or change chart settings
- Shortcuts (Premium)
  - Save your favorite chart configurations to apply them easily

# The Insight Panel (right side of screen)

- Populated by the row that is selected in Table
- Summary tab
  - o Market summary
  - o Company summary
  - SEC filings, major holders, and insider transactions
  - Key performance details
- Detail tab
  - Analyst estimates and detailed financial data
  - Switch between quarterly and yearly data (Q/Y button)
- News tab
  - Stock-specific or market news
  - Click on a story to view it
  - Add news feeds from list
- Peers tab
  - Shows industry peers
  - Columns can be added, removed, and filtered
  - $\circ$   $\,$  Info tooltips appear when you mouse over a ticker  $\,$
- Links tab
  - Links to outside research sites
  - Modify the list and add your own
  - Cash symbol means the site requires a login

- Notes tab (Premium)
  - Create research notes while you work in Stock Rover
  - Notes are time-stamped and searchable

#### **Stock Rover Mobile**

- Tablet and phone apps free and intuitive to use
- Just go to Stock Rover in the browser of your phone or tablet and click "mobile sign-in"
- iPad and iPhone users can download the native app through the Apple Store

#### **Additional Resources**

- Video Library www.stockrover.com/video.html
  - Short tutorials can help you review content from this webinar
  - Full recorded webinars will give you workflow ideas and Stock Rover tricks
- How To Guide www.stockrover.com/help-how-to.html
  - Step-by-step instructions for all Stock Rover features
- **Support** www.stockrover.com/support-data.html
  - Browse past questions from our users
  - See a glossary of Stock Rover terms
- Metrics & Tickers www.stockrover.com/metrics-profile.html
  - A list of all the metrics and tickers currently available in Stock Rover